# Návrh interiéru

Pokoj, ve kterém by mi bylo dobře... ZADÁNÍ ÚKOLU

### 1. Otevřít stránku

http://www.duluxtrade.com

nebo

http://www.duluxtrade.co.uk/webapp/wcs/stores/DTBUK/Specifiers/Home/Jsp/Home.jsp

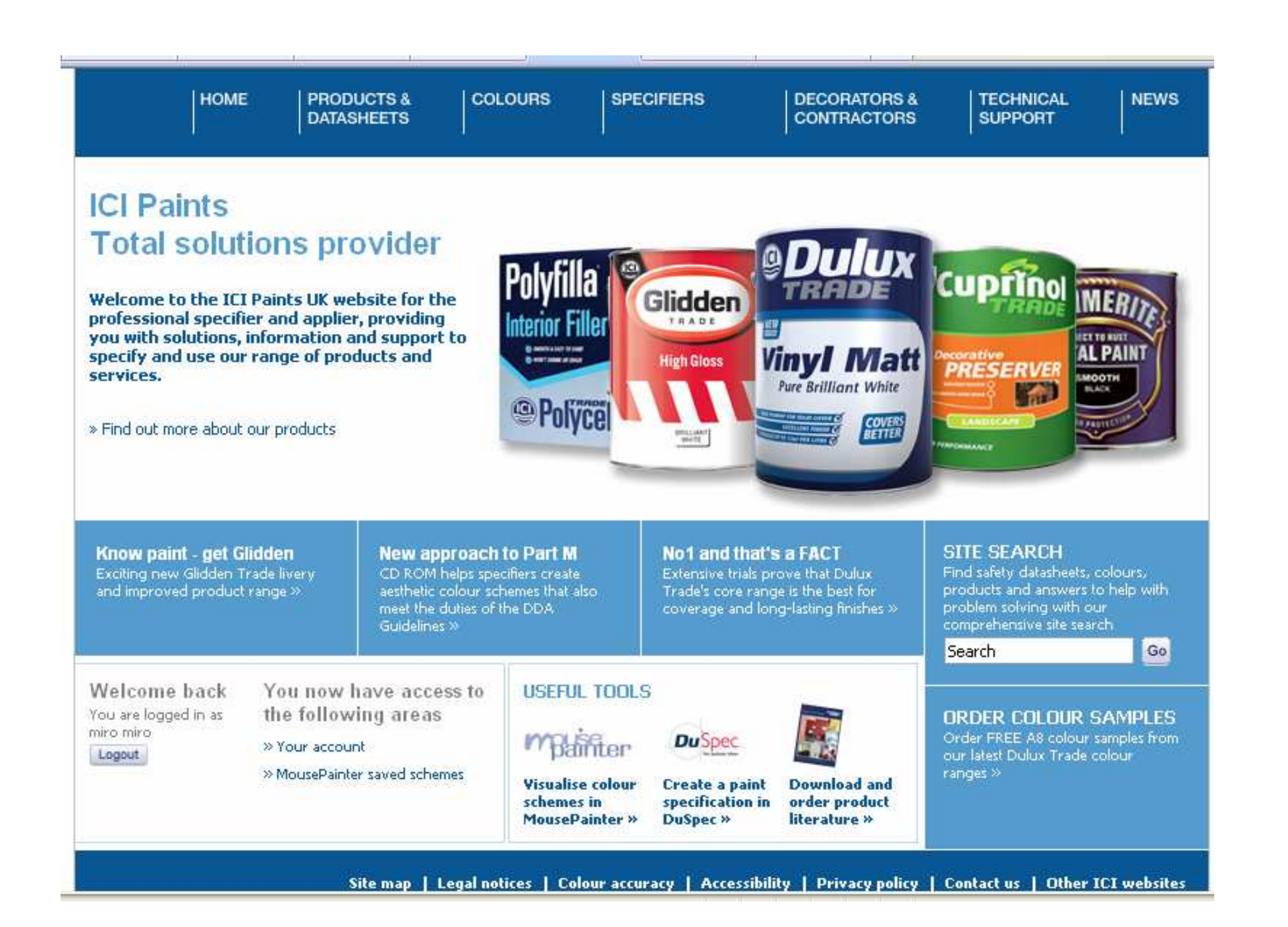

### 2. Přes ikonku "Mouse Painter" přejít na stránku vytváření projektu.

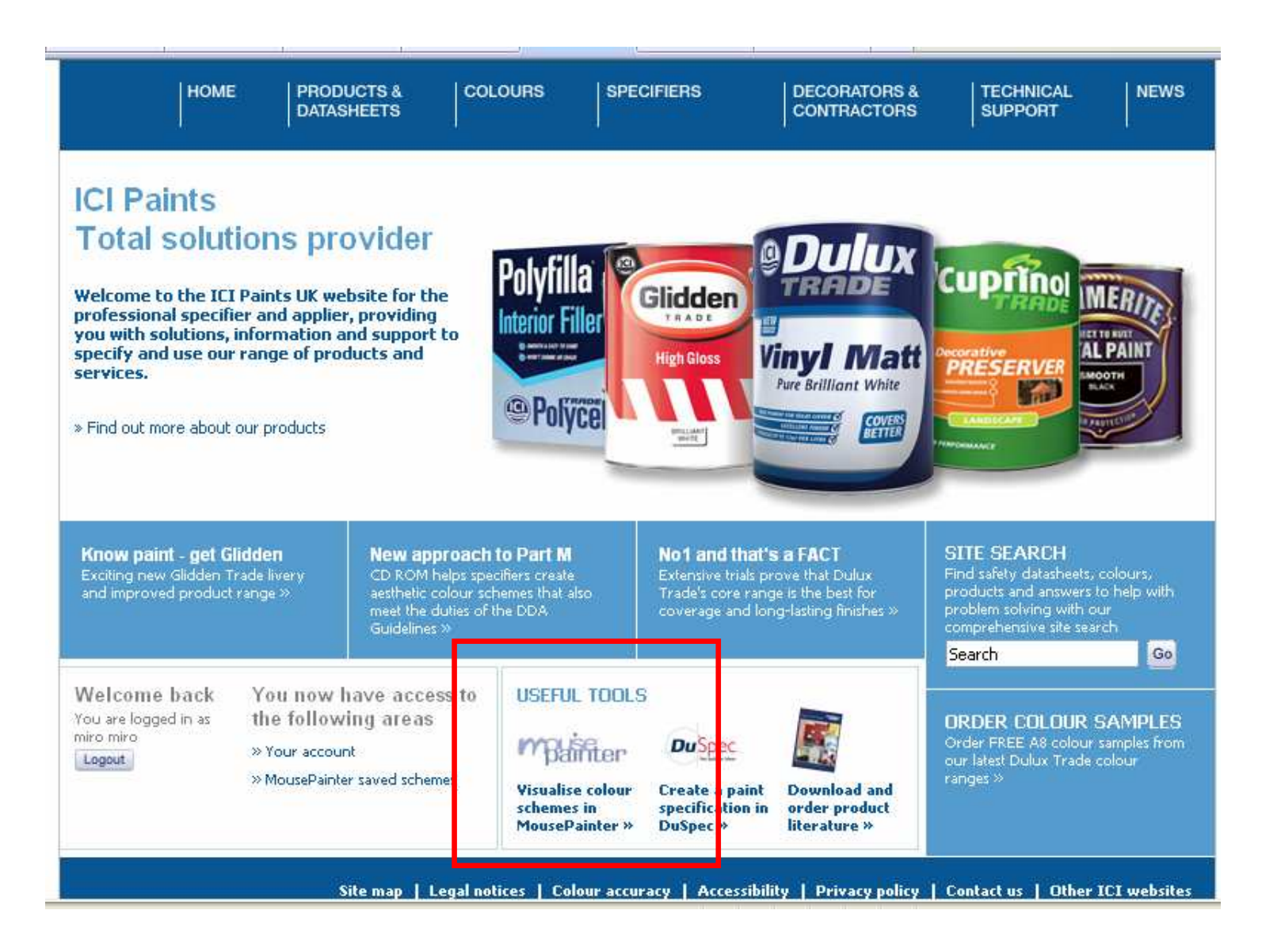

## Kliknout na "Create a new scheme".

| HOME                 | PRODUCTS &<br>DATASHEETS | COLOURS                                                                                                    | SPECIFIERS                  | DECORATORS &<br>CONTRACTORS                                      | TECHNICAL<br>SUPPORT  | NEWS                     |  |  |
|----------------------|--------------------------|----------------------------------------------------------------------------------------------------|-----------------------------|------------------------------------------------------------------|-----------------------|--------------------------|--|--|
| COLOURS              | Colours > Dulux 1        | Trade paints > Mou                                                                                                    | cePainter                   |                                                                  |                       |                          |  |  |
| Dulux Trade paints   | MousePa                  | inter                                                                                                    |                             |                                                                  |                       |                          |  |  |
| Colour Palette       | Create your              | own Dulux co                                                                                                    | lour schemes on yo          | our screen!                                                      |                       |                          |  |  |
| Classic Colour Range | Want to see how          | Want to see how a proposed colour scheme will work? Like to try out some colour alternatives and print them out for<br>comparison? With MousePainter you can do all this at the touch of a button. |                             |                                                                  |                       |                          |  |  |
| Editions             | comparisone wid          | n Muuseraintei yu                                                                                                    | a can uo air chis ac che co | denor a baccon.                                                  |                       |                          |  |  |
| Heritage             | Choose from inte         | eriors or exteriors,                                                                                                    | choose the part of the h    | ouse you'd like to decorate, a                                   | and choose from our f | ull range of<br>umber of |  |  |
| Exteriors            | different colours        | and schemes, and                                                                                                    | there are intuitive tools   | and controls to help you alor                                    | ig the way. Once you  | re satisfied             |  |  |
| MousePainter         | site, you can say        | ou can print it out<br>/e all the schemes                                                                                                    | you create, building a libr | o a tender or proposal. And I<br>rary that you can revisit, edit | or print whenever yo  | ser of this<br>u like,   |  |  |
| Julux Trade woodcare |                          |                                                                                                    |                             |                                                                  |                       |                          |  |  |
| Cuprinol Trade       | » Create a nev           | v scheme                                                                                                    |                             |                                                                  |                       |                          |  |  |
| Slidden              | » view your sa           | vea scrienies                                                                                                    |                             |                                                                  |                       |                          |  |  |
| lammerites           |                          |                                                                                                    |                             |                                                                  |                       |                          |  |  |

3. Vybrat typ projektu, nejlépe např. "Domestic interiors", popř. "Commercial Interiors" z nabídky typů projektů. Vybrat fotografii konkrétního pokoje, který bude zpracováván.

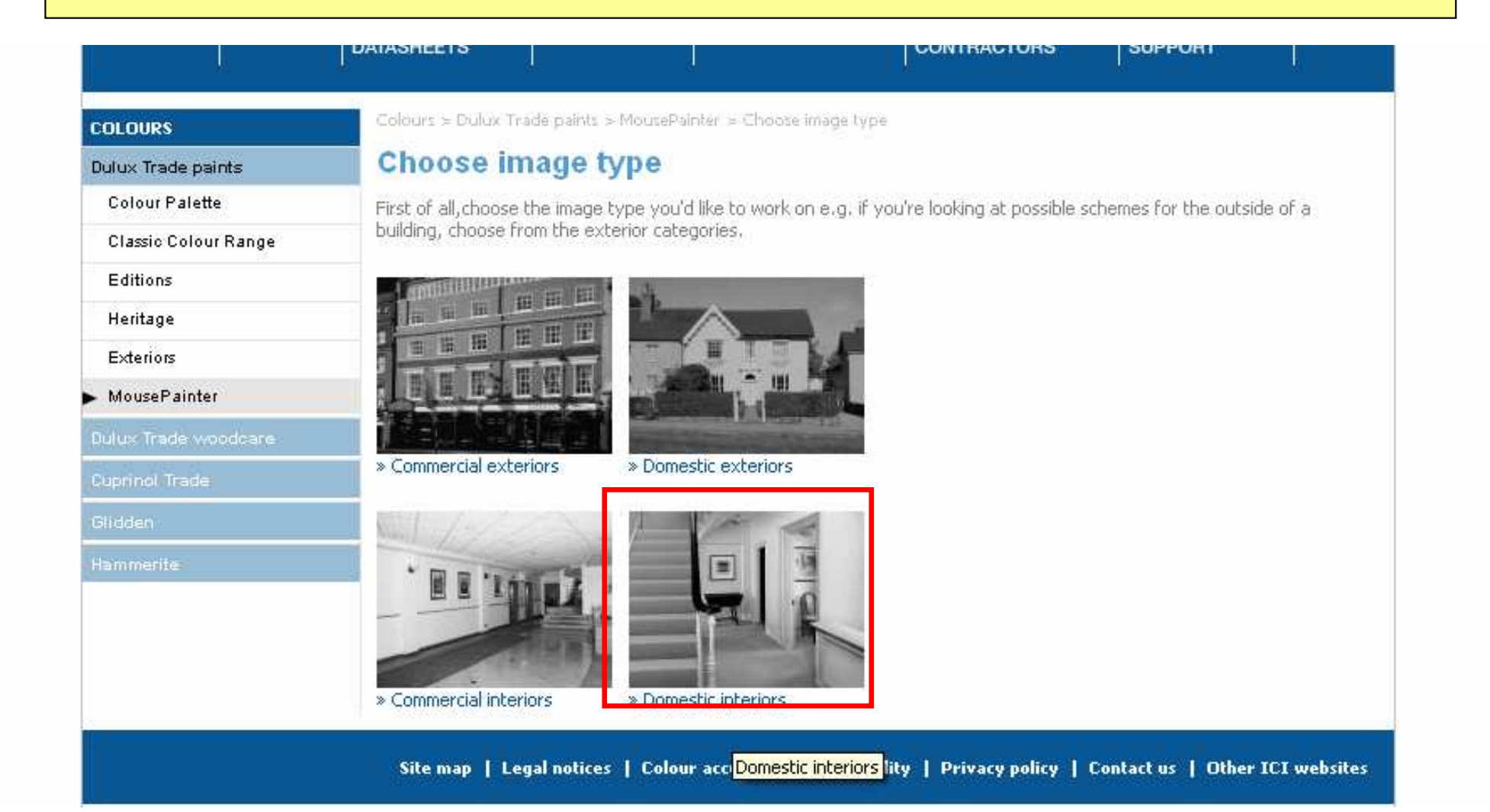

## 3. Vybrat fotografii konkrétního pokoje, který bude zpracováván.

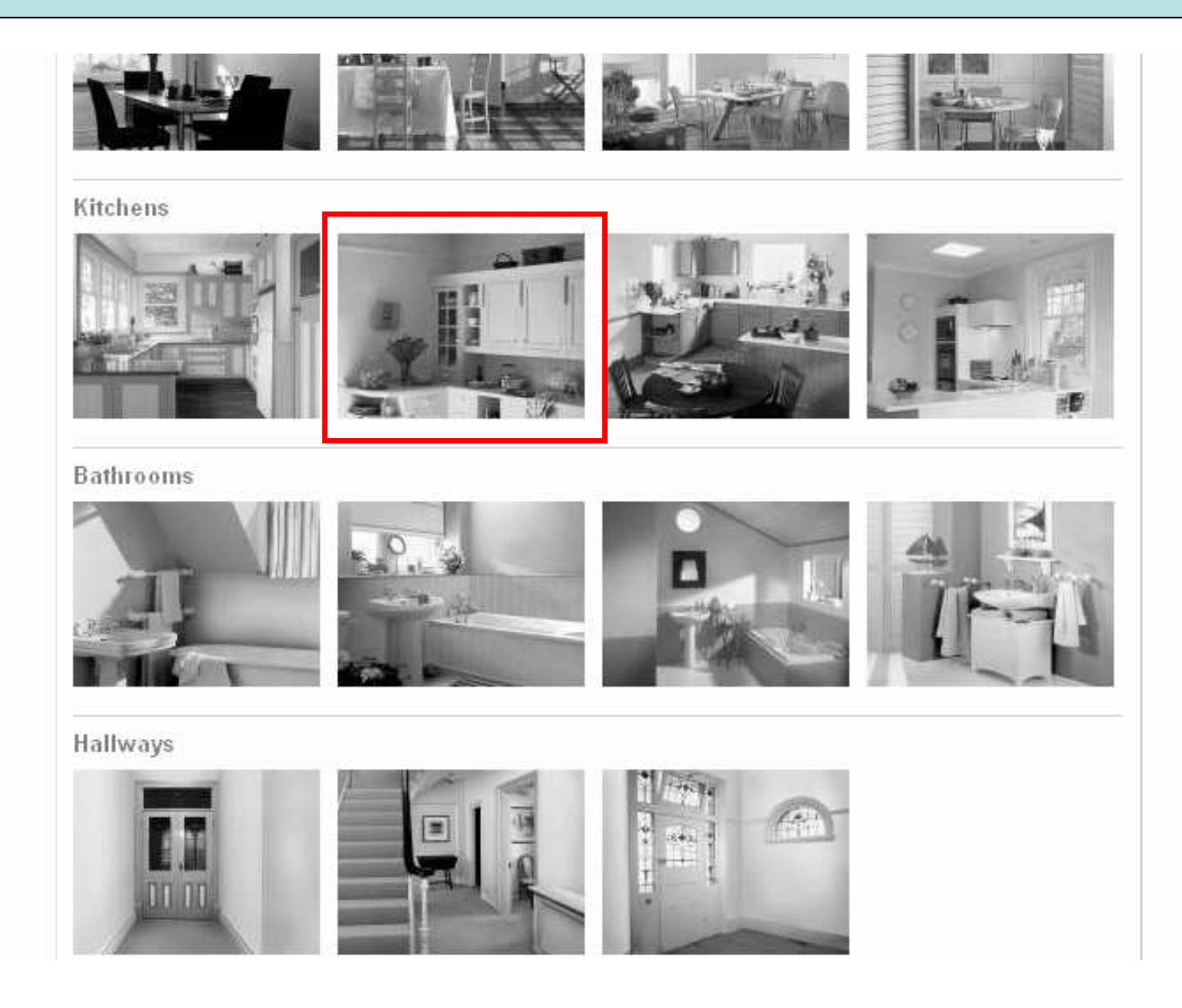

| Na kartě 1 vybírat postupně<br>orků ( = barevnou paletu).                                                                                                    | tóny barvy a příslušné palety barevných |
|----------------------------------------------------------------------------------------------------|-----------------------------------------|
| Choose a range Choose a colour search<br>Colour search<br>Colour searc |                                         |
|                                                                                                    | WALLS:                                  |

# 4. Na kartě 1 vybírat postupně tóny barvy a příslušné palety barevných vzorků ( = barevnou paletu).

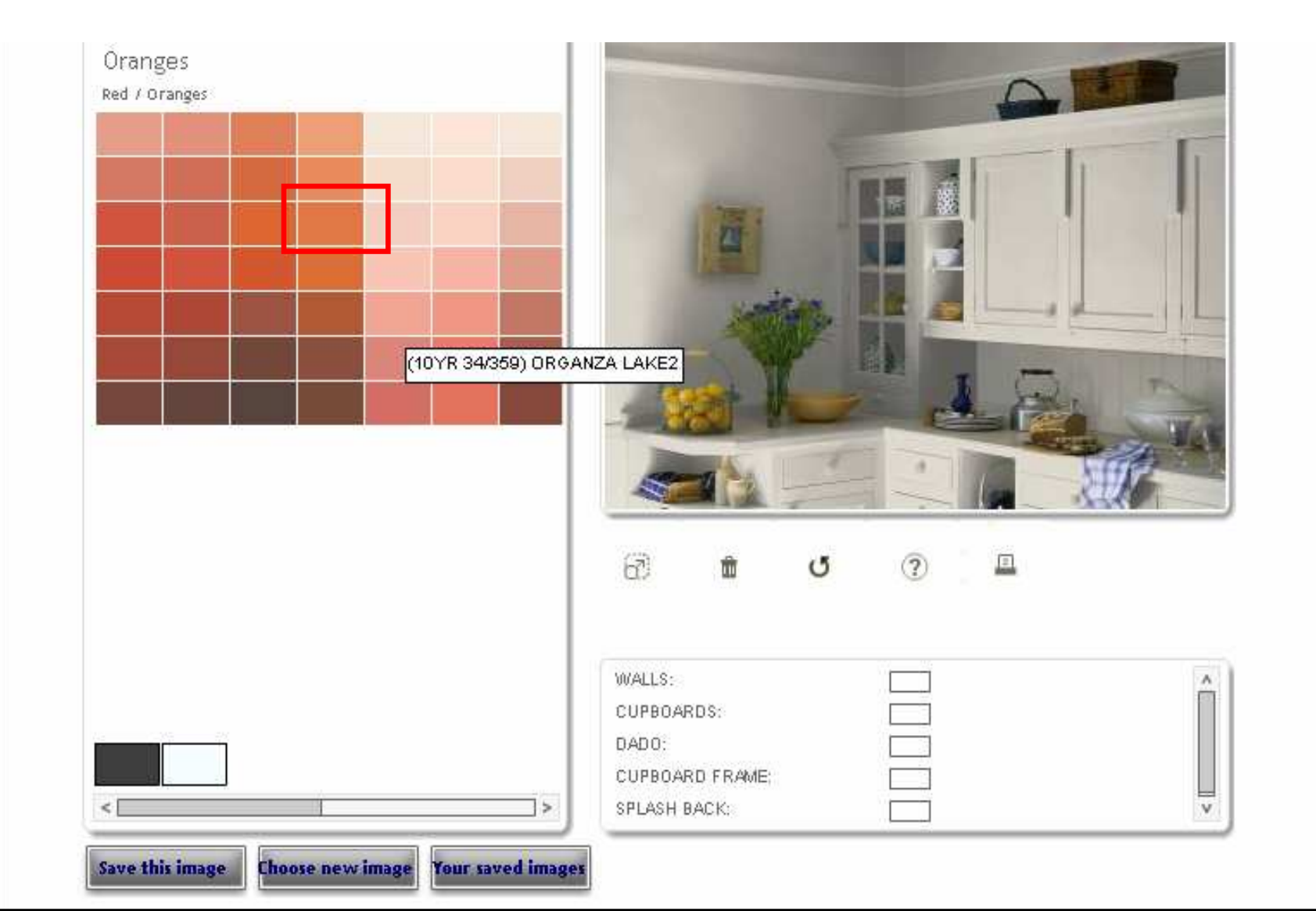

## 5. Z tabulky nabízených vzorků přetahovat myší barvy na příslušná místa fotografie interiéru/exteriéru (= "vymalovat", karta 3).

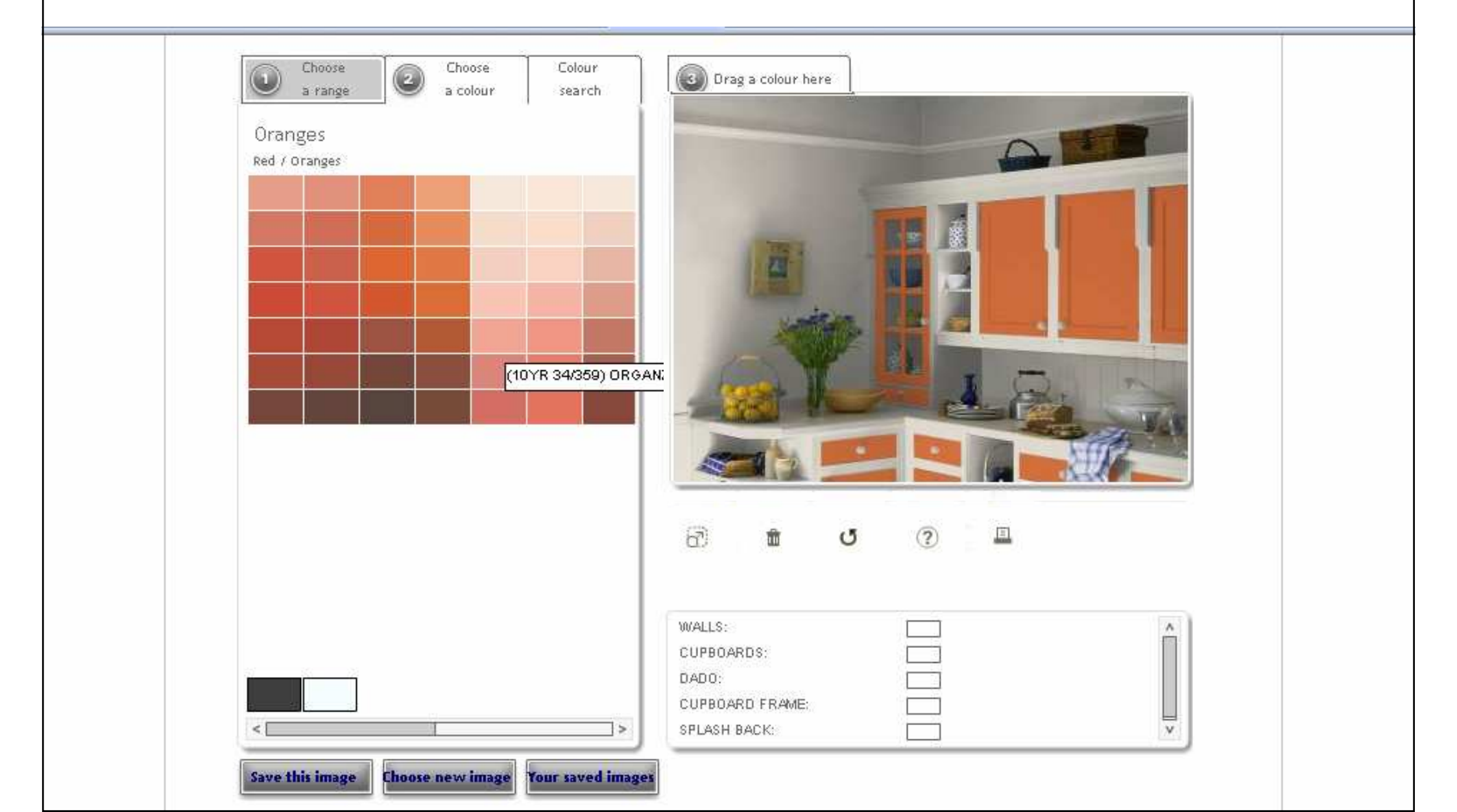

| Oranges<br>Red / Oranges |              |
|--------------------------|--------------|
| Red / Oranges            |              |
|                          |              |
|                          |              |
|                          |              |
|                          |              |
|                          | - Carlos Var |
|                          |              |
| 8 <b>a 4</b> ?           |              |
| C 1 ()                   |              |

7. Protože aplikace nedovoluje přímo a jednoduše ukládat obrázky do počítače, je třeba udělat to trochu "oklikou": Uspořádejte si náhled oken na obrazovce tak, aby byl výsledný zvětšený náhled projektu celý viditelný.

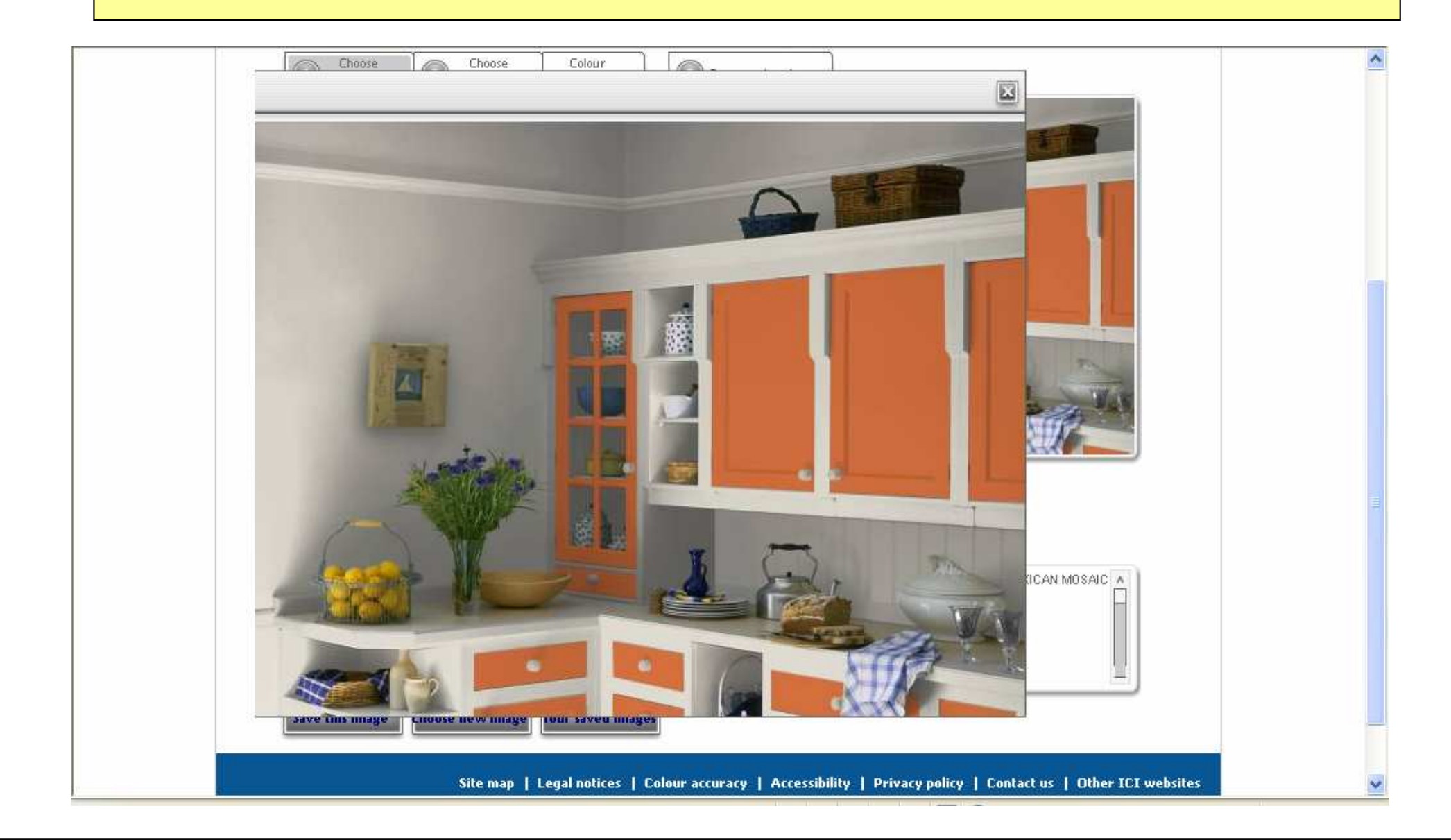

8. Stisknout klávesu "Print screen" (popř. "Prt sc", "Print scr" apod. na klávesnici – většinou vpravo nahoře). Zdánlivě se nic nestane, obsah obrazovky se však uloží do vnitřní paměti počítače.

Pak už stačí jen vložit "obtisk" obrazovky z vnitřní paměti např. do dokumentu ve Wordu popř. Powerpointu pomocí obvyklé zkratky CTRL\_V (popř. příkazů "Úpravy / Vložit"). Zobrazí se "obtisk" obrazovky podobný tomuto.

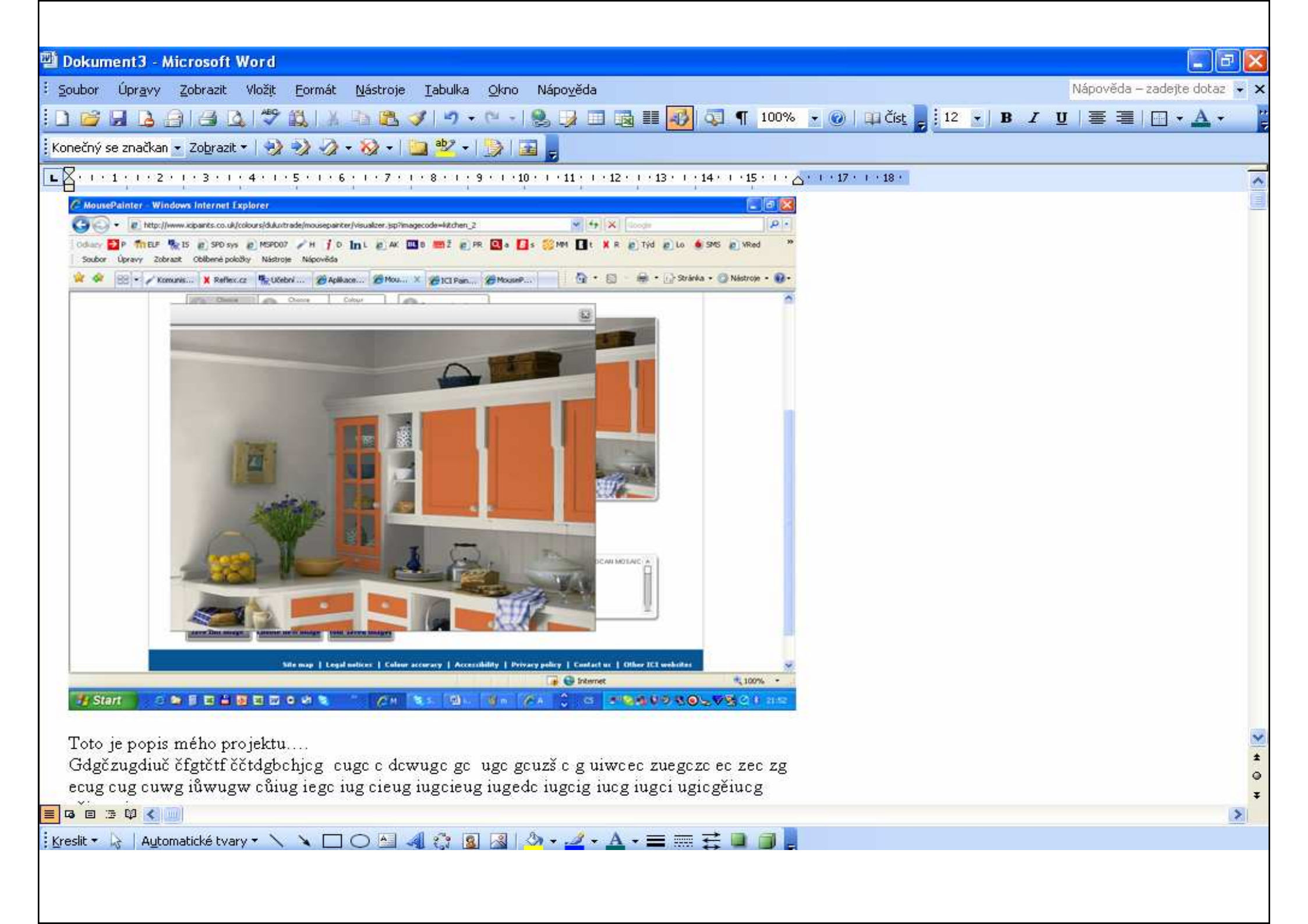

9. Pod obrázek dopište 1/2-1 stránkový komentář "Proč by mi v tomto pokoji s těmito barvami bylo příjemně?", uložte do počítače v podobě "Jméno Příjmení.doc" ("Jméno Příjmení.ppt") a vložte do složky Můj pokoj - interiéry ve "studijních materiálech" předmětu v ISu).

("Obtisk" obrazovky zůstává v paměti, dokud nezačnete kopírovat něco jiného. Do té doby jej můžete opakovaně vkládat do souboru.)

### Pokud se něco nedaří:

- 1. Funkčnost je ověřena jen u Internet Exploreru jako prohlížeče internetu.
- 2.V počítači musí být nainstalován a povolen programovací jazyk JAVA (někdy je nainstalován, ne vždy však je spuštěn -náprava v I. Exploreru: NÁSTROJE / MOŽNOSTI INTERNETU / ZABEZPEČENÍ / VLASTNÍ ÚROVEŇ / kdekoliv je napsáno JAVA – zadat "POVOLIT" a uložit). Pokud není nainstalován, postupujte podle pokynů na <u>http://www.java.com/</u>
- 3. V počítači musí být povoleno automatické otevírání nových oken (některé firewally zakazují, někdy jsou zakázána přímo v IE. Oznámení o zákazu se objevuje zpravidla na žluté lince pod horní adresovou lištou. Kliknutím na ni se objeví možnost povolit (vždy) automaticky otevíraná okna z tohoto webu. Jinak je třeba jít do nastavení osobního firewallu, pokud jej používáte.